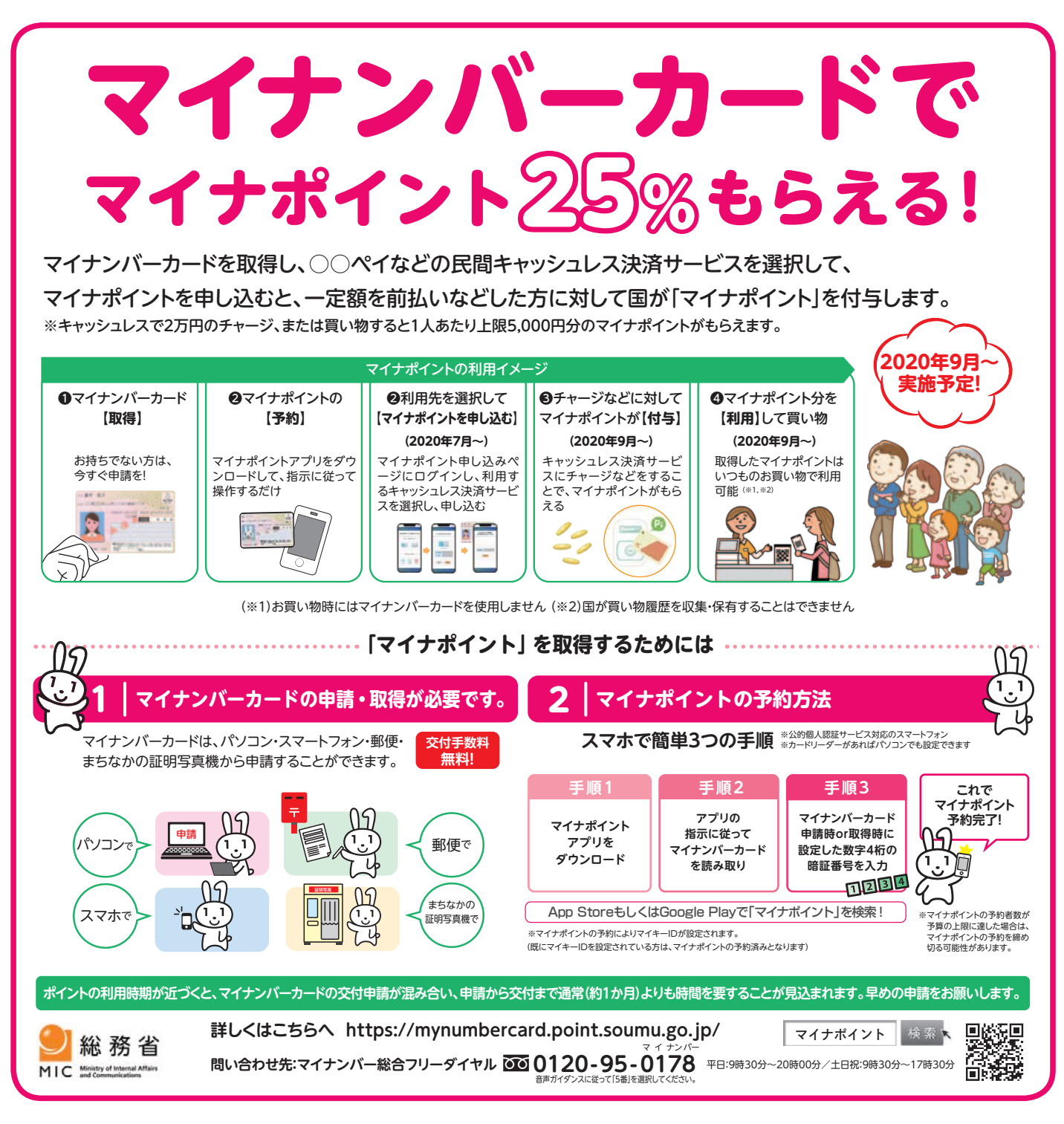

## 市ではマイナポイント予約(マイキーID設定)をお手伝いするために市民課および佐織、立田、八 開の各支所に専用端末を設置していますので、ぜひご利用ください。

※マイナポイント予約(マイキーID設定)は、本人または法定代理人のみに限られます。法定代理人が手続きを行う場合も、原則として本人同席のもと手続きを行ってください。

※選択される決済サービスによっては、事前登録が必要な場合があり、また申込受付開始日が異なりますので、 詳しくは各決済事業者のホームページをご覧ください。

## 〈マイナポイント予約(マイキーID設定)に必要なもの〉

- ・マイナンバーカード
- ・マイナンバーカード取得時に設定した「利用者証明用電子証明書の暗証番号(数字4桁)」

問 市民課 ☎(55)7112